## 【自动化上架后台】页面操作指南

## 1. 自动化上架后台——来源管理

| 来源管理 sap单位维护 单位            | 这天乘维护 素材管理 品牌关系的 | <u></u> 静 自动化上架历史 天马商品 | 品库 自动化上架审核 自动化损 | 計日志 分类关系维护 自动化            | 上架商品 异常商品数据                   | 张义帆<br>退出 |
|----------------------------|------------------|------------------------|-----------------|---------------------------|-------------------------------|-----------|
| 来源名称 请输入电源名称 2<br>清空<br>清空 |                  |                        |                 |                           |                               | 1<br>新禮   |
| 来源编码                       | 来源名称             | 主图来源                   | 详情图来源           | 数据手册来源                    | FTP网址                         | 操作        |
| cdjd                       | 服务商成都巨达          | FTP                    | FTP             | FTP                       | http://192.168.1.123/TMimg/ 3 | 修改        |
| JFRJ                       | 服务商兰州锐捷          | FTP                    | FTP             | FTP                       | http://192.168.1.123/TMimg/   | 修改        |
| blh                        | 百礼汇              | FTP                    | FTP             | 网站                        | http://192.168.1.123/TMimg/   | 修改        |
| Jinshu                     | 金属材料             | FTP                    | FTP             | FTP                       | http://192.168.1.123/TMimg/   | 修改        |
| Jixie                      | 机械工具             | FTP                    | FTP             | FTP                       | http://192.168.1.123/TMimg/   | 修改        |
| ZhongHe                    | 中核供应链            | FTP                    | FTP             | FTP                       | http://192.168.1.123/TMimg/   | 修改        |
| Dianyi                     | 电仪安防             | FTP                    | FTP             | FTP                       | http://192.168.1.123/TMimg/   | 修改        |
| Huaxue                     | 化学紧固             | FTP                    | FTP             | FTP                       | http://192.168.1.123/TMimg/   | 修改        |
| XinMingHui                 | 新明辉              | FTP                    | FTP             | FTP                       | http://192.168.1.123/TMimg/   | 修改        |
| DianShang                  | 电商品类             | FTP                    | FTP             | FTP                       | http://192.168.1.123/TMimg/   | 修改        |
|                            |                  |                        |                 | 中間 <sup>2</sup> 共57条 20祭/ | 页 -> 〈 1 2 3 >                | 前往 1 页    |

## 1.1 新增来源

操作:点击来源管理界面"新增"按钮,弹出如下所示窗口。"来源编码/来源名称/详情图来源/主图来源/数据手册来源"为必填项,若"详情图来源/主图来源/数据手册来源"均为网站,"FTP 网站"为默认值 "http://192.168.1.123/TMimg/",否则"FTP 网站"必填。点击"确定"保存此操作,点击"关闭"取 消此操作。

| 新增来源     |     |    | × |
|----------|-----|----|---|
| *来源编码    |     |    |   |
| * 来源名称   |     |    |   |
| *详情图来源   | 请选择 | ~  |   |
| * 主图来源   | 请选择 | ~  |   |
| * 数据手册来源 | 请选择 | ~  |   |
| * FTP网站  |     |    |   |
|          |     |    |   |
|          |     | 关闭 | 椗 |

### 1.2 查询来源

**操作:**输入"来源名称"(可不输入),点击"<mark>查询</mark>"按钮,下方展示(符合输入条件的)来源详情数据 列表。点击"<mark>清空</mark>"按钮,下方展示全部来源详情数据。

#### 1.3 修改来源

操作: "来源编码"不可修改, "来源名称/详情图来源/主图来源/数据手册来源"为必填项, 若"详情图 来源/主图来源/数据手册来源"均为网站, "FTP 网站"不可填, 否则"FTP 网站"必填。点击"确定"保 存此操作,点击"关闭"取消此操作。

| 修改来源     |                             | ×  |
|----------|-----------------------------|----|
| * 来源编码   | Jixie                       |    |
| * 来源名称   | 机械工具                        |    |
| * 详情图来源  | FTP V                       |    |
| * 主图来源   | FTP v                       |    |
| * 数据手册来源 | FTP V                       |    |
| * FTP网站  | http://192.168.1.123/TMimg/ |    |
|          | 关闭                          | 确定 |

## 2. 自动化上架后台——SAP 单位维护

| 来源管理 sap单位维护 单位关系维护 素材管理     | 品牌关系维护 自动化上架历史 天马商品库 自动 | 的化上架审核 自动化操作日志 分类关系维护 自动化        | 上架商品 异常商品数据 <b>张义纳</b><br>還出 |
|------------------------------|-------------------------|----------------------------------|------------------------------|
| 物料编码 (新会入物料编码)<br>3<br>西间 清空 |                         |                                  | 2 1<br>⊕∧ T+#LSAP#R#F        |
| 单位                           | 商品物料编码                  | 操作人                              | 操作日期                         |
| 个                            | HW00180                 | 407b70c6883f40a393f44ab83672d1b5 | 2021-06-15 17:32:05          |
| 个                            | HW00182                 | 407b70c6883f40a393f44ab83672d1b5 | 2021-06-15 17:32:05          |
| 个                            | HW00181                 | 407b70c6883f40a393f44ab83672d1b5 | 2021-06-15 17:32:05          |
| <b>^</b>                     | 89574hf                 | 407b70c6883f40a393f44ab83672d1b5 | 2021-06-15 17:04:11          |
| 张                            | 89FAGER3                | 05ad775d99b844fb88a6f1ec64591468 | 2021-06-15 11:12:40          |
| ŝK                           | 15FAET                  | 05ad775d99b844fb88a6f1ec64591468 | 2021-06-15 10:33:28          |
| 双                            | MHSDK2                  | 05ad775d99b844fb88a6f1ec64591468 | 2021-06-11 17:56:35          |
| 双                            | MHSDK1                  | 05ad775d99b844fb88a6f1ec64591468 | 2021-06-11 17:56:35          |
| 双                            | MHSDK3                  | 05ad775d99b844fb88a6f1ec64591468 | 2021-06-11 17:56:35          |
| 双                            | MHSDK4                  | 05ad775d99b844fb88a6f1ec64591468 | 2021-06-11 17:56:35          |
|                              |                         |                                  |                              |

共1886007条 10条/页 ∨ < 1 2 3 4 5 6 … 188601 > 前往 1 页

### 2.1 下载 SAP 模板

操作:点击"下载 SAP 模板"按钮, "SAP 模板"下载至本机电脑,模板如图所示,填写数据。

| ſĮ. | A    | В  |   |
|-----|------|----|---|
|     | 物料编码 | 单位 |   |
| _   |      |    | _ |
| _   |      |    | _ |
| +   |      |    | - |
| -   | 1    |    | - |
| -   |      |    | - |

## 2.2 导入

**操作:**点击"<mark>导入</mark>"按钮,弹出下图所示弹框,点击"<mark>点击上传</mark>"按钮,选择填写好的 SAP 模板上传,显 示导入成功即可。

| 导入   | ×  |
|------|----|
| 点击上传 |    |
|      | 关闭 |

### 2.3 查询

**操作:**输入"物料编码"(可不输入),点击"<mark>查询</mark>"按钮,下方展示(符合输入条件的)SAP 单位数据列 表。点击"<mark>清空</mark>"按钮,下方展示全部 SAP 单位数据。

## 3. 自动化上架后台——单位关系维护

| 来源管理 sap单位维护 单位关系维护 素材管理 | 品牌关系维护 自动化上架历史 天马商品库 自 | 动化上架审核 自动化操作日志 分类关系维护 自动 | 化上架商品 异常商品数据 選出       |
|--------------------------|------------------------|--------------------------|-----------------------|
| 单位 游输入单位 宏伟单位<br>3<br>源空 | 1868入1334646Z          |                          |                       |
| 单位                       | 宏伟单位                   | 转换率                      | 导入时间                  |
| 本                        | 本                      | 1                        | 2020-12-08 16:30:05   |
| *                        | MM                     | 1                        | 2020-12-08 16:22:06   |
| 块                        | 块                      | 1                        | 2019-08-13 11:11:30   |
| 串                        | 串                      | 1                        | 2019-08-13 11:11:30   |
| EA                       | EA                     | 1                        | 2019-08-10 15:07:04   |
| MM                       | MM                     | 1                        | 2019-07-31 00:00:00   |
| L,                       | L                      | 1                        | 2019-07-31 00:00:00   |
| 张                        | 张                      | 1                        | 2019-07-31 00:00:00   |
| 组                        | 组                      | 1                        | 2019-07-31 00:00:00   |
| 只                        | 只                      | 1                        | 2019-07-31 00:00:00   |
| 条                        | 条                      | 1                        | 2019-07-31 00:00:00   |
|                          |                        | <b>山</b> 简 共43 条 20 約    | 級页 ∨ 〈 1 2 3 〉 前往 1 页 |

## 3.1 下载单位关系数据导入模板

操作:点击"<mark>下载模板</mark>"按钮,"单位关系数据导入模板"下载至本机电脑,模板如图所示,各项为必填。

|   | 首页 【   | 稻壳模板        | 5 单位关         | 系数据导入                 | 模板.xlsx       | $\square \times$ | +     |   |
|---|--------|-------------|---------------|-----------------------|---------------|------------------|-------|---|
| = | ≣文件 ∨  | 8 7 8 Q     | 500 2         | 开始                    | 插入页           | 面布局              | 公式 数据 | ī |
| ſ | 1 入剪切  | <b>占</b> 等线 |               | - 11                  | - A+ A        | = =              |       |   |
| 粘 | □ □ 复制 | 格式刷 B       | ! <u>∪</u> ⊞- | <b>₽</b> • <b>Δ</b> • | <u>A</u> - @- | ĒĒ               |       | 合 |
|   |        |             | Q.f.          |                       |               | 2                |       |   |
|   | 031    |             | et jx         |                       |               |                  |       |   |
|   | A      | B           |               | С                     | D             | E                | F     |   |
| 1 | 宏伟单位   | 原始单位        | 立 转           | 换比例                   |               |                  |       |   |
| 2 | MM     | 米           |               | 1000                  | D             |                  |       |   |
| 3 | MM     | 米           |               | 1000                  | C             |                  |       |   |
| 4 |        |             |               |                       |               |                  |       |   |

### 3.2 导入单位关系数据

操作:点击"点击上传"按钮,导入"单位关系数据导入模板"完成操作,点击"关闭"取消此操作。

| 导入   | ×  |
|------|----|
| 点击上传 |    |
|      | 关闭 |

### 3.3 查询单位关系数据

**操作:**输入"单位/宏伟单位"(可不输入),点击"<mark>查询</mark>"按钮,下方展示(符合输入条件的)单位关系 详情数据列表。点击"<mark>清空</mark>"按钮,下方展示全部单位关系详情数据。

## 4. 自动化上架后台——素材管理

| 来源 | 管理 sap单位的      | 推护 单位关 | 系维护素材 | 材管理 品牌 | 关系维护 自动化上架历史 天马商品                                                                                                    | 库 自动化上           | 架审核 自  | 动化操作日志  | 分类关系维护 | 自动化上架商                  | 品 异常商品数据                                          | 张义帆<br>退出 |
|----|----------------|--------|-------|--------|----------------------------------------------------------------------------------------------------|------------------|--------|---------|--------|-------------------------|---------------------------------------------------|-----------|
| 素材 | 3称 2<br>清空     | 入素材名称  | 素材上   | 传日期    | 开始日期 罿 经束日期                                                                                                    |                  |        |         |        |                         |                                                   | 1 新增      |
|    | 名称             | 图片     | 文件类型  | 图片类型   | 路径                                                                                                    | 图片名称             | 大图     | 中图      | 小图     | 创建时间                    | 创建人 操作                                            |           |
|    | 210426主图测<br>试 | -      | 图片    | 主图     | http://pretima.tima365.com/fileserver/ima<br>ge/group1/M00/6C/EF/wKgCQF9DN4-Al<br>6zBAAAi0281yPg877.jpg                                                            | 电动冲击起子<br>机1.jpg | -      | -       | -      | 2021-04-26 1<br>7:00:15 | 407b70c6883 <b>3</b><br>140a393144ab<br>83672d1b5 |           |
|    | 测试             | e .    | 图片    | 详情图    | http://pretima.tima365.com/fileserver/ima<br>ge/group2/M00/1234.jpg@oosimage wat<br>ermark=1&bucket=image_tima365.com&o<br>bject=YmFzZUItYWdlLmpwZw&t=10&w=<br>750 | 1234.jpg         | 无      | 无       | 无      | 2021-04-21 1<br>7:09:12 | 05ad775d99b<br>844fb88a6fte<br>c64591468          |           |
|    | 逻用研究小系         |        |       |        | http://pretima.tima365.com/fileserver/ima<br>ge/group2/M00/LM443.jpg@cosimage                                                                                      |                  |        |         |        | 2021 02 23 1            | d82584d3d13                                       | Ţ         |
|    |                |        |       |        |                                                                                                    |                  | 共 3255 | 条 20条/页 | ~ < 1  | 2 3                     | 4 5 6 163 > 前谷                                    | E 1 页     |

#### 4.1 新增

操作:点击"新增"按钮,输入素材名称,选择图片性质,上传图片,点击"确定"完成操作,点击"<mark>关</mark>闭"取消此操作。

| 新增    |                                           | × |
|-------|-------------------------------------------|---|
| *素材名称 | 请输入素材名称                                   |   |
| *图片性质 | 请选择                                       |   |
| 素材图片  | 上传                                        |   |
|       | 仅支持上传但图片大小为10M以内的图片支持格式: jpg、png、gif、svg等 |   |
|       |                                           |   |

# 关闭 确定

#### 4.2 查询

**操作:**输入"素材名称/素材上传日期"(可不输入),点击"<mark>查询</mark>"按钮,下方展示(符合输入条件的) 素材数据列表。点击"<mark>清空</mark>"按钮,下方展示全部素材数据。

#### 4.3 査看

操作:点击"查看"按钮,展示详情。点击"关闭"按钮,返回上一级页面。

| 查看详情     |            | ×  |
|----------|------------|----|
| 素材名称:    | 210426主图测试 |    |
| <u> </u> |            |    |
|          |            |    |
|          |            | 关闭 |

### 4.4 编辑

操作:点击"<mark>编辑</mark>"按钮,修改素材名称。点击"关闭"按钮,返回上一级页面。

| 编辑     |         | ×     |
|--------|---------|-------|
| * 素材名称 | 紧固件及小五金 |       |
|        |         |       |
|        |         | 关闭 确定 |

## 5. 自动化上架后台——品牌关系维护

| Bit A LABRE 016       Bit ALM IT IT       Bit ALM IT IT       Bit ALM IT IT       Bit ALM IT IT       Bit ALM IT       Bit ALM IT | 管理 sap单位维护 单位关系维护              | 素材管理 品牌关系维护 自动 | 化上架历史 天马商品 | 晶库 自动化上架 | 审核 自动化操作 | 印志 分类关系维护           | 自动化上架商品 | 异常商品数据 |        |                   | 张义机<br>退出      |
|----------------------------------------------------------------------------------------------------|--------------------------------|----------------|------------|----------|----------|---------------------|---------|--------|--------|-------------------|----------------|
| 品牌D         品牌名存         品牌描述         用片         品牌了商         品牌关系         台棚内         台組人         品牌状态         出牌状态         出 に         出 に         出 に         L に         L に         <                                                                                                    | 名称<br>4<br>滴給入品牌名称<br>清空       | 品牌厂商 游船入品牌厂商   | 品牌关系       | 遺造择品牌关系  | ∨ 品牌状态   | 请选择品牌状态             |         |        | 1 滚加品牌 | <b>2</b><br>下報/授板 | <b>3</b><br>导入 |
| 2b448eckcda46658bc697750919e250       搖目       雨       雨       □       □       □       □       □       □       □       □       □                                                                                                    | 奥ID                            | 品牌名称 品牌描述      | 图片         | 品牌厂商     | 品牌关系     | 创建时间                | 创建人     | 品牌状态   | 操作5    | 6                 | 7              |
| 6339b67e283e464eab833b4f082d584       IAI       IAII       IAII       IAII       IAII <td>448ec8ccfa4a6585c89f7569f9e250</td> <td>法国1</td> <td>无</td> <td></td> <td>未选择</td> <td>2021-06-16 10:32:14</td> <td></td> <td>正常</td> <td>查帶</td> <td>(SH</td> <td>110x</td>                                                                    | 448ec8ccfa4a6585c89f7569f9e250 | 法国1            | 无          |          | 未选择      | 2021-06-16 10:32:14 |         | 正常     | 查帶     | (SH               | 110x           |
| AB303058cbcd7008bb83302ct1dae1       IZMBA       IZMBA                                                                                                    | 39b67e283e464eab833b4f082d5364 | 法国             | 无          |          | 未选择      | 2021-06-15 17:45:44 |         | 正常     | 查看     | stati             | ####           |
| 8cb50bb0a00a4e85b7da495141b3bb5       AEI       AEI       系       3       ABB合作品牌       202-04-26 fd A752       L       L </td <td>03058fc5bc47068bb883b32c11dae1</td> <td>江苏酷逸</td> <td>无</td> <td></td> <td>未选择</td> <td>2021-06-02 14:12:51</td> <td></td> <td>正常</td> <td>查看</td> <td>1618</td> <td>删除</td>                                                                                                    | 03058fc5bc47068bb883b32c11dae1 | 江苏酷逸           | 无          |          | 未选择      | 2021-06-02 14:12:51 |         | 正常     | 查看     | 1618              | 删除             |
| h33360147314876b2386be941594be3       技術       技術       充純       充純       202-03-23 18 15.34       ITM       ITM <td< td=""><td>50bb0ae0a4e85b7da495141fb3bb5</td><td>本田</td><td>无</td><td>3</td><td>战略合作品牌</td><td>2021-04-26 16:47:52</td><td></td><td>正常</td><td>音音</td><td>966E</td><td>删除</td></td<>                                                               | 50bb0ae0a4e85b7da495141fb3bb5  | 本田             | 无          | 3        | 战略合作品牌   | 2021-04-26 16:47:52 |         | 正常     | 音音     | 966E              | 删除             |
| 10562766ccd42228cb8ccd1daa36566       广州大党       五       大选       大选       2021-03-23 18:15:33       正常       正常       正       正       正                                                                                                    | 3601497a14876b2319de9415948e3  | 艾希尔            | 无          |          | 未选择      | 2021-03-23 18:15:34 |         | 正常     | 查查     | 1918              | 删除             |
| 4a7150359a074tac8931c2e060988516       諸帝郭NOT       元       元       未逸择       2021-03-23 17.06.52       正常       正常       第         422228cbelf4745b48879427360bec080       沧州公尉       充       不逸择       2021-03-23 16.57.43       正常       正常       5                                                                                                    | 6f2766ecd42228cb8ccd1daa365e6  | 广州大梵           | 无          |          | 未选择      | 2021-03-23 18:15:33 |         | 正常     | 會招     | 966E              | 删除             |
| 422228cbef4745b48879427360bect08 论州众耐 无 表选择 2021-03-23 16 57:43 正常 更                                                                                                    | 150359a074fac8931c2e060868516  | 诺帝菲尔NOT        | 无          |          | 未选择      | 2021-03-23 17:06:52 |         | 正常     | 查看     | 1916              | 删除             |
|                                                                                                    | 2228cbef4745b48879427360becf08 | 沧州久耐           | 无          |          | 未选择      | 2021-03-23 16:57:43 |         | 正常     | 白田     | 161E              | 删除             |
| b6121th70a50491a84ae453c87601t30 婚江长江 无 未选择 2021-03-23 15 50 34 正常 重要 599                                                                                                    | 21fd70a50491a84ae453c87601f30  | 靖江长江           | 无          |          | 未选择      | 2021-03-23 15:50:34 |         | 正常     | 查看     | 编辑                | 删除             |
| 4ba44108b2c411cb9e3197a369ddef7     株洲长城     无     未选择     2021-03-23 15 50 33     正常     重用     56(1)                                                                                                    | a44108fb2c41fcb9e3197a369ddef7 | 株洲长城           | 无          |          | 未选择      | 2021-03-23 15:50:33 |         | 正常     | 直有     | 964E              | 删除             |

共10188条 20条页 -> < 1 2 3 4 5 6 ··· 510 > 前往 1 页

## 5.1 添加品牌

**操作:**点击"<mark>添加品牌</mark>"按钮,输入品牌名称、品牌厂商品牌描述,选择品牌关系,上传图片,点击"<mark>确</mark> <mark>定</mark>"完成操作,点击"<mark>关闭</mark>"取消此操作。

| 添加品牌   | ×                                    |
|--------|--------------------------------------|
| * 品牌名称 | 请输入品牌名称                              |
| * 品牌厂商 | 清输入品牌厂商                              |
| 品牌图标   | 上传                                   |
|        | 仅支持上传但图片大小为2M以内的图片支持格式: jpg、png、svg等 |
| 品牌关系   | 请选择 ~                                |
| 品牌描述   |                                      |
|        | 0/250 //                             |
|        |                                      |
|        | 关闭 确定                                |

## 5.2 下载模板

操作:点击"<mark>下载模板</mark>"按钮,品牌关系维护模板如下图所示。

| A    | B    | С      | D    | E    |
|------|------|--------|------|------|
| 品牌名称 | 品牌厂商 | 品牌图标路径 | 品牌关系 | 品牌描述 |
|      |      |        |      |      |
|      |      |        |      |      |
|      |      |        |      |      |
|      |      |        |      |      |
|      |      |        |      |      |
|      |      |        |      |      |

5.3 导入

操作:点击"<mark>导入</mark>"按钮,点击"<mark>点击上传</mark>",选择品牌关系维护模板,批量添加品牌。

| 导入   | ×  |
|------|----|
| 点击上传 |    |
|      | 关闭 |

## 5.4 査询

操作:输入"品牌名称/品牌厂商/品牌关系/品牌状态"(可不输入),点击"查询"按钮,下方展示(符 合输入条件的)品牌关系数据列表。点击"<mark>清空</mark>"按钮,下方展示全部品牌关系数据。

## 5.5 査看

操作:点击"<mark>查看</mark>"按钮,展示详情。点击"关闭"按钮,返回上一级页面。

| 查看详情           |                     | × |
|----------------|---------------------|---|
| 品牌名称:<br>品牌厂商: | 喜利得                 |   |
| 品牌图标:          |                     |   |
|                |                     |   |
| 品牌关系:          | 未选择                 |   |
| 创建时间:          | 2019-01-17 14:39:35 |   |
| 创建人:           |                     |   |
| 品牌状态:          | 正常                  |   |
|                | ×                   | Ø |

## 5.6 编辑

操作:对品牌信息进行修改,点击"确定"保存修改,点击"关闭"取消修改。

| 编辑     |                                      | ×   |
|--------|--------------------------------------|-----|
| * 品牌名称 | 喜利得                                  |     |
| * 品牌厂商 | 请输入品牌厂商                              |     |
| 品牌图标   | 上传                                   |     |
|        | 仅支持上传但图片大小为2M以内的图片支持偕式: jpg、png、svg等 |     |
| 品牌关系   | 未选择 ~                                |     |
| 品牌描述   |                                      |     |
|        | 0/2                                  | 250 |
| * 品牌状态 | 正常                                   |     |
| /      |                                      | 4   |
|        | 关闭 确                                 | 定   |

#### 5.7 删除

**操作:** 点击"<mark>删除</mark>",则弹出如下提示,若该品牌下无商品,点击"<mark>确定</mark>"删除成功,点击"<mark>关闭</mark>"取消 修改。

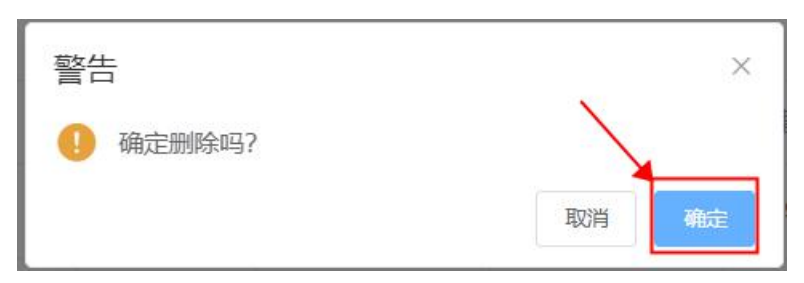

## 6. 自动化上架后台——分类关系维护

| 来源管理 sap单位维护 单 | 位关系维护 素材管理 品牌 | 关系维护 自动化上架历史 ヲ | 日本 自动化上架审核 | 自动化操作日志 分类关系维护 | 自动化上架商品 异常商品 | 数据                  | 张义帆            |
|----------------|---------------|----------------|------------|----------------|--------------|---------------------|----------------|
| 来源 通送将本源 通送将本源 | ∨ 宏伟三级分类编码    | 请输入宏伟二级分类编码    |            |                |              | 1<br>F304546        | <b>2</b><br>导入 |
| 一级分类           | 二级分类          | 三级分类           | 宏伟三级分类     | 宏伟三级分类编码       | 来源           | 导入时间                |                |
| 个人防护           | 坠落防护用品        | 安全网            | 安全网        | L0809          | 中能建          | 2021-03-23 14:25:16 |                |
| 仪器仪表           | 实验室耗材-质谱配件    | 泵油             | 泵油         | E4505          | 中能建          | 2021-03-23 14:25:16 |                |
| 电气系统           | 电子元器件         | LED器件          | LED器件      | C0608          | 中能建          | 2021-03-23 14:25:16 |                |
| 焊割系统           | 焊割配件          | 其他焊據配件         | 其他焊接配件     | 10823          | 中能建          | 2021-03-23 14:25:16 |                |
| 仪器仪表           | 实验室耗材-色谱配件    | 喷嘴             | 喷嘴         | E3851          | 中能建          | 2021-03-23 14:25:16 |                |
| 机械设备           | 通风设备          | 通风扇            | 通风扇        | D0125          | 中能建          | 2021-03-23 14:25:16 |                |
| 工程耗材           | 非金属管材         | 钢丝增强软管         | 钢丝増强软管     | N0402          | 中能建          | 2021-03-23 14:25:16 |                |
| 紧固件及小五金        | 垫圈            | 大平垫            | 大平垫        | M0703          | 中能建          | 2021-03-23 14:25:16 |                |
| 工程耗材           | 磨具磨料          | 角磨片            | 角磨片        | N0303          | 中能建          | 2021-03-23 14:25:16 |                |
| 紧固件及小五金        | 垫圈            | 密封垫圈           | 密封垫圈       | M0718          | 中能建          | 2021-03-23 14:25:16 |                |
| 电气系统           | 电气成套配件        | 扎带             | 扎带         | C0903          | 中能建          | 2021-03-23 14:25:16 | -              |
|                |               |                | 共 567      | 91条 27 中間 < 1  | 2 3 4 5 6    | - 2840 > 前往 1       | 页              |

## 6.1 下载分类关系数据导入模板

操作:点击"<mark>下载模板</mark>"按钮,"分类关系数据导入模板"下载至本机电脑,模板如图所示,各项为必填。

| ĦĪ              | え 🕑 稲売模板   | 5 分类关系数据     | 导入模板.xlsx ♀ × | +           |      |      |      |    |     |   |   |   |   |   |  |
|-----------------|------------|--------------|---------------|-------------|------|------|------|----|-----|---|---|---|---|---|--|
| $\equiv 3$      | (# ~ B P 6 | छि७२ ⊽ माक्ष | 插入 页面布局       | 公式 数据 审阅 视图 | 开发工具 | 电 特色 | 功能智能 | 日本 | Q查找 |   |   |   |   |   |  |
| <b>门</b><br>粘贴- |            |              |               |             |      |      |      |    |     |   |   |   |   |   |  |
|                 | R32 -      | € fx         |               |             |      |      |      |    |     |   |   |   |   |   |  |
|                 | A          | В            | С             | D           | E    | F    | G    | Н  | I   | J | К | L | М | 1 |  |
| 1 -             | 级分类        | 二级分类         | 三级分类          | 宏伟三级分类编码    |      |      |      |    |     |   |   |   |   |   |  |
| 2               |            |              |               |             |      |      |      |    |     |   |   |   |   |   |  |
| 3               |            |              |               |             |      |      |      |    |     |   |   |   |   |   |  |
| 5               |            |              |               |             |      |      |      |    |     |   |   |   |   |   |  |
| 6               |            |              |               |             |      |      |      |    |     |   |   |   |   |   |  |
| 7               |            |              |               |             |      |      |      |    |     |   |   |   |   |   |  |
| 8               |            |              |               |             |      |      |      |    |     |   |   |   |   |   |  |
| 10              |            |              |               |             |      |      |      |    |     |   |   |   |   |   |  |
| 11              |            |              |               |             |      |      |      |    |     |   |   |   |   |   |  |
| 12              |            |              |               |             |      |      |      |    |     |   |   |   |   |   |  |
| 13              |            |              |               |             |      |      |      |    |     |   |   |   |   |   |  |
| 14              |            |              |               |             |      |      |      |    |     |   |   |   |   |   |  |
| 16              |            |              |               |             |      |      |      |    |     |   |   |   |   |   |  |
| 17              |            |              |               |             |      |      |      |    |     |   |   |   |   |   |  |
| 18              |            |              |               |             |      |      |      |    |     |   |   |   |   |   |  |
| 19              |            |              |               |             |      |      |      |    |     |   |   |   |   |   |  |
| 20              |            |              |               |             |      |      |      |    |     |   |   |   |   |   |  |
| 22              |            |              |               |             |      |      |      |    |     |   |   |   |   |   |  |
| 23              |            |              |               |             |      |      |      |    |     |   |   |   |   |   |  |
| 24              |            |              |               |             |      |      |      |    |     |   |   |   |   |   |  |
| 25              |            |              |               |             |      |      |      |    |     |   |   |   |   |   |  |
| 27              |            |              |               |             |      |      |      |    |     |   |   |   |   |   |  |
| 28              |            |              |               |             |      |      |      |    |     |   |   |   |   |   |  |

#### 6.2 导入分类关系数据

操作:选择对应的来源,点击"点击上传"按钮,导入"分类关系数据导入模板",点击"上传"保存此操作,点击"关闭"取消此操作。

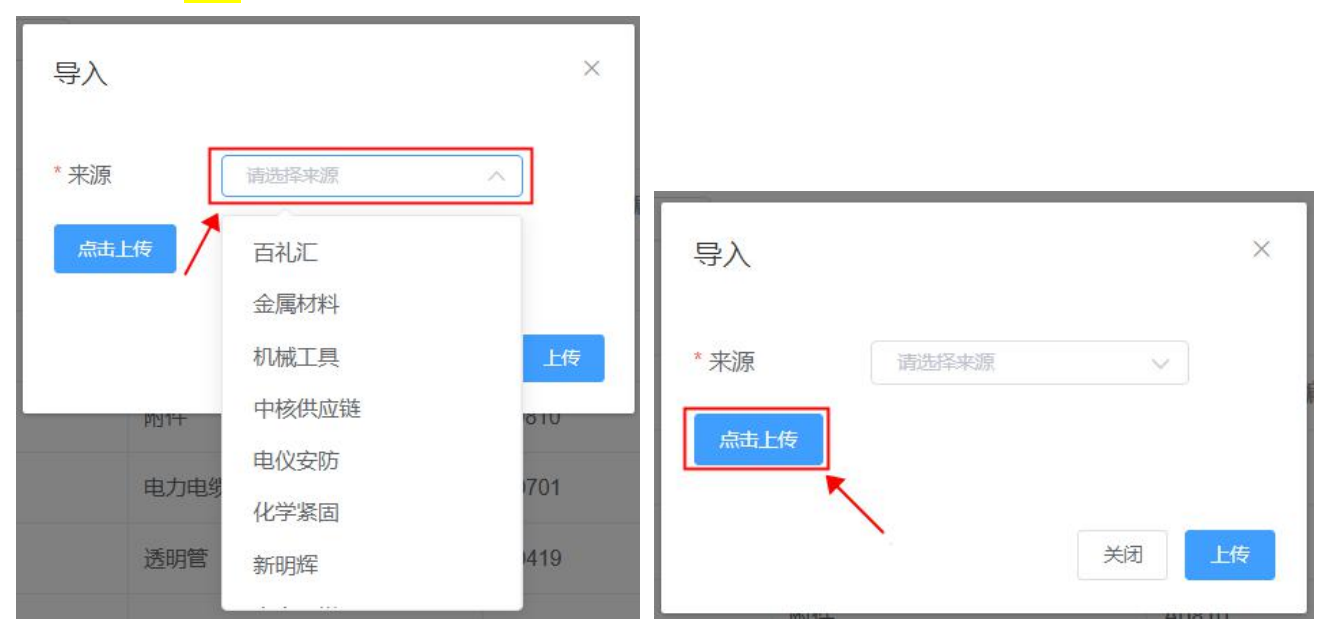

### 6.3 查询分类关系数据

**操作:**输入"来源/宏伟三级分类编码"(可不输入),点击"<mark>查询</mark>"按钮,下方展示(符合输入条件的) 分类关系详情数据列表。点击"<mark>清空</mark>"按钮,下方展示全部分类关系详情数据。

## 7. 自动化上架后台——自动化上架商品

| 源管理    | sap单位维护 | 单位分  | 关系维护 素林          | /管理 品牌关 | 系维护 自动化上架历 | 〕<br>史 天马商品 | 記库 自っ         | 的化上架审核  | 自动化操作日志    | 分类关系维         | 护自动化上             | <b>架商品</b> 异) | 常商品数据   |                   | 张义和       |
|--------|---------|------|------------------|---------|------------|-------------|---------------|---------|------------|---------------|-------------------|---------------|---------|-------------------|-----------|
| 源      | 财采来源    | ∨ 战闘 | 路品牌 调输入战略        | 品牌物料    | 编码 调输入物料编码 | 批次号         | 请输入批次号        |         | 商品名称 调输入商品 | 名称            | <b>新品编号</b> 请输入商品 | 品编号           | 商品状态 调选 | 择商品状态             |           |
| 理状态 演漫 | 剧教史理状态  | ✓ 推進 | <b>送状态</b> 请选择推进 | 秋恋 > 上外 | 時輸入上架人     | 是否为医        | <b>方器械</b> 请遗 | 释是否为医疗器 | 械√ 是否删除 前  | 始释是否删除        | ✓ 是否计量仪器          | 请选择是否计        | 動文器 ~   |                   |           |
| 架时间范围  |         | 开始日期 | 至结束日             | MI      |            |             |               |         |            |               |                   |               |         |                   |           |
| 白甸 清   | 空       |      |                  |         |            |             | 更新上华          | are de  | 新上架 下载更新模板 | <b>亚新教授于册</b> | 下载数据于册模板          | 下载命品模板        | 导入商品 下到 | <del>成一采通导入</del> | EXE ILEBE |
| 上架商户   | 战略品牌    | 三级分类 | 三级分类编码           | 是否为医疗器械 | 备案/生产许可证编号 | 注册证编号       | 商品状态          | 推送状态    | 处理状态       | 上架人           | 最后操作人             | 结算单位          | 换算比例    | 是否删除              | 操作        |
| 宏伟自营   | 宏伟推荐    | 不锈钢板 | A0101            | 否       |            |             | 上架            | 成功      | 商品搜索同步完成   | sp001         | admin             | 张             | 1       | 未删除               | 查賞        |
| 宏伟自营   | 宏伟推荐    | 不锈钢板 | A0101            | 否       |            |             | 上架            | 成功      | 商品搜索同步完成   |               | admin             | 套             | 1       | 未删除               | 童石        |
| 宏伟自营   | 酒钢博创    | 不锈钢板 | A0101            | 否       |            |             | 上架            | 成功      | 商品搜索同步完成   |               |                   | 张             | 1       | 未删除               | 查看        |
| 宏伟自营   | 山西太钢    | 不锈钢板 | A0101            | 否       |            |             | 上架            | 成功      | 商品搜索同步完成   |               |                   | KG            | 1       | 未删除               | 查看        |
| 宏伟自营   | 宏伟推荐    | 不锈钢板 | A0101            | 否       |            |             | 上架            | 成功      | 商品搜索同步完成   |               | admin             | 套             | 1       | 未删除               | 查石        |
| 宏伟自营   | 宏伟推荐    | 不锈钢板 | A0101            | 否       |            |             | 上架            | 成功      | 商品搜索同步完成   | sp001         | admin             | 张             | 1       | 未删除               | 直容        |
| 宏伟自营   | 山西太钢    | 不锈钢板 | A0101            | 否       |            |             | 上架            | 成功      | 商品搜索同步完成   |               |                   | KG            | 1       | 未删除               | 查看        |
| 宏伟自营   | 山西太钢    | 不锈钢板 | A0101            | 否       |            |             | 上架            | 成功      | 商品搜索同步完成   |               |                   | Ţ             | 1       | 未删除               | 查看        |
| 宏伟自营   | 张家港     | 不锈钢板 | A0101            | 否       |            |             | 上架            | 成功      | 商品搜索同步完成   |               |                   | M2            | 1       | 未删除               | 查習        |
| 宏伟自营   | 宏伟推荐    | 不锈钢板 | A0101            | 否       |            |             | 下架            | 失败      | 待商品搜索同步    |               | admin             | М             | 1       | 未删除               | 查看        |
| 宏伟自营   | 宏伟推荐    | 不锈钢板 | A0101            | 否       |            |             | 上架            | 成功      | 商品搜索同步完成   | sp001         | sp001             | 张             | 1       | 未删除               | 查石        |

### 7.1 下载商品模板

**操作:**点击"下载商品模板"按钮,"手工自动化上架模板"下载至本机电脑,模板如图所示,填写商品数据。

| 首页                                                                                                    | 1 访客登录 2 -                                                                                                    |
|----------------------------------------------------------------------------------------------------|----------------------------------------------------------------------------------------------------|
| 三 文件 🗸 🗇 🖓 🛱 🕼 り 🖓 🤿 开 🏠 「 页面布局 公式 数据 审阅 视图 开发工具 特色功能 🔍 直找命令、搜索摸板                                                                                                    | ○未同步 谷协作 △分享                                                                                                    |
| □□ × 剪切     □□     □     □     □     □     □     □     □     □     □     □     □     □     □     □     □     □     □     □     □     □     □     □     □     □     □     □     □     □     □     □     □     □     □     □     □     □     □     □     □     □     □     □     □     □     □     □     □     □     □     □     □     □     □     □     □     □     □     □     □     □     □     □     □     □     □     □     □     □     □     □     □     □     □     □     □     □     □     □     □     □     □     □     □     □     □     □     □     □     □     □     □     □     □     □     □     □     □     □     □     □     □     □     □     □     □     □     □     □     □     □     □     □     □     □     □     □     □     □     □     □     □     □     □     □     □     □     □     □     □     □     □     □     □ | ∑ ♀ ▲ ☆ ₽ ₽ ₽                                                                                                    |
| B15 • Q fx                                                                                                    |                                                                                                    |
| A A 5 C 0 5 F G R I J X L M N 0 9 Q 8 5 T U Y W X Y Z AA                                                                                                    | A8 AC AD AE AF AG                                                                                                    |
|                                                                                                    | · 但完全等级 热性说明 合相过期时间 方在地里值 数相编码 · 自品描述                                                                                                    |
| 2 1 1 1 1 1 1 1 1 1 1 1 1 1 1 1 1 1 1 1                                                                                                    | The second comparison of the second second s |
|                                                                                                    |                                                                                                    |
|                                                                                                    |                                                                                                    |
|                                                                                                    |                                                                                                    |
|                                                                                                    |                                                                                                    |

### 7.2 导入商品

操作:根据下图指引进行操作,"<mark>点击选择</mark>"按钮上传表格(手工自动化上架模板),点击"上传"按钮, 弹出"导入成功"提示框为操作成功;弹出错误提示时为操作失败,根据提示修改后重新上传数据即可。 处理状态:待规格属性匹配->待推送->待商品搜索同步->待检查商品搜索同步->待更新数据手册(部分 有)->商品搜索同步完成;

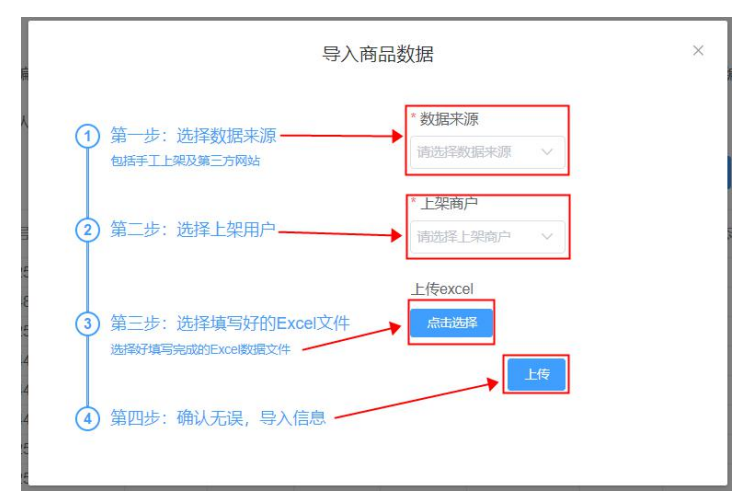

## 7.3 重推

操作:根据"批次号/推送状态/处理状态/复选框条目",点击"重推",即可将推送状态失败数据恢复为成功,继续执行推送操作。

| 来源情         | F型 sap单位组 | ¥护 单位关系                                         | 维护 素材                                                                                                    |         | 品牌关系维护     | 自动化上架历史 | 天马商品          | 车 白动        | 化上架审核              | 自动化             | 操作日志        | 分类关系维      | 护自动            | 化上架商品       | 异常油            | 品数据          |        | -       | 秋文#R<br>道思出 |
|-------------|-----------|-------------------------------------------------|----------------------------------------------------------------------------------------------------|---------|------------|---------|---------------|-------------|--------------------|-----------------|-------------|------------|----------------|-------------|----------------|--------------|--------|---------|-------------|
| 来源          |           | <ul> <li>&gt; 战略品</li> <li>&gt; 推送状:</li> </ul> | <ul> <li>(時)(1)人3(時)</li> <li>(時)(1)人3(時)</li> <li>(時)(1)人3(h)</li> <li>(h)(1)人3(h)</li> <li>(h)(1)</li></ul> | eetas ~ | 物料编码 19962 |         | 批次号<br>是否为医疗; |             | 1 是否为因才能的          | 第品名称 〕<br>一 是否服 |             | 945<br>    | 品编号 inte       |             | n<br>Alexandre | 品状态 调谐       | 译南福伏念  |         |             |
| 上架即         | hipites 👘 | 开始日期 3                                          | <b>E</b> 结束E                                                                                                    | 1103    |            |         |               |             |                    |                 |             |            |                |             |                |              |        |         |             |
| <b>m</b> ii | 30622     |                                                 |                                                                                                    |         |            |         |               | WWI-149     | 95489 <b>39</b> 90 | 上梁 下载           | 00006085 00 | m2x1645.00 | 15482834815404 | 1987 T-60/0 | 5246985        | 不 品向人得       | 载一彩通导入 | JERE RE | THE         |
|             | 商品名称      | 导入模板名称                                          | 物料编码                                                                                                    | 金税编码    | 第三方商品链接    | 第三方商品截图 | 第三方商<br>品价格   | 第三方商<br>品平台 | 上架时间               | 利润率             | 销售价         | 进价         | 商品类型           | 商品编号        | 是否计<br>量仪器     | 计量单位<br>(公司) | 证书类型   | 计量价格    | 导入          |
|             | 不锈钢板      | 中广核最终                                           | 6A8345                                                                                                    |         |            |         | 0             |             | 2021-0             | 0.09            | 12222       | 11101      | 新品             | 6A8345      | 否              |              |        |         | 5 ^         |
|             | 不锈钢封墙钢    |                                                 | GA9645                                                                                                    |         |            |         | 0             |             | 2020-1             |                 | 7117.72     |            | 新品             | GA9645      | 否              |              |        |         | 4           |
|             | 板         |                                                 | 5A6863                                                                                                    |         |            |         | 0             |             | 2019-0             |                 | 0           | 0          | 新品             | A600039     | 否              |              |        |         | з           |
|             | 不锈钢钢板     |                                                 | 5A7856                                                                                                    |         |            |         | 0             |             | 2019-0             |                 | 0           | 0          | 新品             | A600078     | 否              |              |        |         | 3           |
|             | 不锈钢封墙钢    |                                                 | GA9642                                                                                                    |         |            |         | 0             |             | 2020-1             |                 | 20382.54    |            | 新品             | GA9642      | 否              |              |        |         | 4           |
| Ö           | 不锈钢板      | 中广核最终                                           | 6A8353                                                                                                    |         |            |         | 0             |             | 2021-0             | 0.3             | 14425.82    | 10054.8    | 新品             | 6A8353      | 杏              |              |        |         | 5           |
|             | 不锈钢钢板     |                                                 | 5A7799                                                                                                    |         |            |         | 0             |             | 2019-0             |                 | 0           | 0          | 新品             | A600078     | 否              |              |        |         | 3           |
|             | 不锈钢板      |                                                 | 5A6880                                                                                                    |         |            |         | 0             |             | 2020-0             |                 | 0           | 0          | 新品             | A001476     | 否              |              |        |         | 4           |
|             | 不锈钢板      |                                                 | 5A8322                                                                                                    |         |            |         | 0             |             | 2019-0             |                 | 0           | 0          | 新品             | A600065     | 否              |              |        |         | 3           |
|             | 不锈钢管 管型   |                                                 | GA8910                                                                                                    |         |            |         | 0             |             | 2020-0             |                 | 0           | 2          | 新品             | A001525     | 否              |              |        |         | 4           |
|             | 不锈钢板      | 中广核最终                                           | 6A8348                                                                                                    |         |            |         | 0             |             | 2021-0             | 0.3             | 4250.47     | 2962.57    | 新品             | 6A8348      | 否              |              |        |         | 5 🖵         |
| 4           |           |                                                 |                                                                                                    |         |            |         |               |             |                    |                 |             |            |                |             |                |              |        |         | •           |

### 7.4 批量删除

操作: 勾选数据复选框,点击"<mark>批量删除</mark>"按钮,删除数据。

注: "待规格属性匹配/待推送"可删除,其他处理状态不可删除。

#### 7.5 下载更新模板

**操作:**点击"下载更新模板"按钮,"更新上架数据模板"下载至本机电脑,模板如图所示,填写需要更新的商品数据。

|        | 首页 🕑 稻壳模板     | 5 更新上架数据模板。              | xlsx 🖓                               | × +   |                |                     |                           |       |                                                                                                    |                  |            | 1               |
|--------|---------------|--------------------------|--------------------------------------|-------|----------------|---------------------|---------------------------|-------|----------------------------------------------------------------------------------------------------|------------------|------------|-----------------|
| =      |               | り CP マ (开始)              | 插入页面布局                               | 副 公式  | 数据 审阅          | 观图 开发工具 特           | 培功能 看                     | 能工具箱  | Q查找命令、搜索模板                                                                                                    |                  |            | 合き              |
| [<br>粘 |               | - 11<br>I U ⊞ - 15 - ☆-  | → A* A <sup>-</sup> =<br>A * ⊗ * _ = |       | → □<br>○ 合并居中・ | [示]<br>自动换行 关 ~ % % | (<br>00. 0.→ 0<br>0.← 00. | 条件格式。 | ● 2000 - 2000 - 2 | ▲↓ □□<br>排序・格式・1 | →          | 日子<br>冻结窗格 - 表材 |
|        | К8 -          | € fx                     |                                      |       |                |                     |                           |       |                                                                                                    |                  |            |                 |
| - 24   | A             | В                        | С                                    | D     | E F            | G                   | Н                         | 1     | J                                                                                                    | К                | L          | M               |
| 1      | 物料编码          | <ul> <li>是否面议</li> </ul> | 市场价 🔽                                | 销售价-  | 进价 面价          | · 价格过期时间 -          | 最小订货量                     | 增量    | 商品描述                                                                                                    | 是否为医疗器械          | 备案/生产许可证编号 | 注册证编号           |
| 2      | FD0764BB      | 否                        | 11105                                | 11102 | 11101 11103    | 2021-02-31 23:59:59 | 1                         | 1     | L光 聚合物快充移动电源50                                                                                                    | 是/否              |            |                 |
| 3      |               |                          |                                      |       |                |                     |                           |       |                                                                                                    |                  |            |                 |
| 4      | 使用时删除本行和下方'更新 | 所图片'表格                   |                                      |       |                |                     |                           |       |                                                                                                    |                  |            |                 |
| 5      |               |                          |                                      |       |                |                     |                           |       |                                                                                                    |                  |            |                 |
| 6      |               |                          |                                      |       |                |                     |                           |       |                                                                                                    |                  |            |                 |

### 7.6 更新上架

操作:点击"更新上架"按钮,弹出下图所示弹框,点击"点击选择"按钮,选择填写好的更新上架数据 模板,点击"上传"按钮确认,出现弹框显示"导入成功"即可。

**处理状态:** 待更新上架商品信息->待商品搜索同步->待检查商品搜索同步->待更新数据手册(部分有)->商 品搜索同步完成;

| 更新上架数据                       | × |
|------------------------------|---|
| 上传excel                      |   |
| 上传                           |   |
| 0090 平脉连 Z116日 博巴D 电心元 NU4VZ | 8 |

#### 7.7 更新上架商品图

操作:点击"更新上架商品图"按钮,弹出下图所示弹框,点击"点击选择"按钮,选择填写好的更新上 架数据模板,点击"上传"按钮确认,出现弹框显示"导入成功"即可。

**处理状态:** 待更新上架商品图片->待商品搜索同步->待检查商品搜索同步->待更新数据手册(部分有)->商 品搜索同步完成;

|                 | 更新上架商品图 | × |
|-----------------|---------|---|
| 上传excel<br>点击选择 |         |   |
| 上传              |         |   |
|                 |         |   |

#### 7.8 下载数据手册模板

操作:点击"下载数据手册模板"按钮,"更新数据手册模板"下载至本机电脑,模板如图所示,填写商品数据。

| 首   | 页 🕑 稻壳模板                                                                                  | 5 更新数据手册.xlsx        | <b>P</b>   | +         |          |
|-----|-------------------------------------------------------------------------------------------|----------------------|------------|-----------|----------|
|     |                                                                                           | 9 🖓 🗢 开始插入了          | 页面布局公式数据审阅 | 视图 开发工具 特 | 包 > Q 查找 |
| 制版  | 、 剪切<br>日<br>日<br>日<br>日<br>日<br>日<br>日<br>一<br>一<br>一<br>一<br>一<br>一<br>一<br>一<br>一<br>一 | - 11<br>I ⊻ ⊞- ⊕- ≙- |            |           | → 「」     |
|     | A13 -                                                                                     | € fx                 |            |           |          |
| 24  |                                                                                           | A                    |            | В         | С        |
| 1 4 | 物料编码                                                                                      |                      | 数据手册       |           |          |
| 2   |                                                                                           |                      |            |           |          |
| 3   |                                                                                           |                      |            |           |          |

## 7.9 更新数据手册

操作:点击"更新数据手册"按钮,弹出下图所示弹框,点击"点击选择"按钮,选择填写好的更新数据 手册模板,点击"上传"按钮确认,出现弹框显示"导入成功"即可。

**处理状态:** 待更新数据手册->待商品搜索同步->待检查商品搜索同步->待更新数据手册(部分有)->商品搜 索同步完成;

|         |    | 更新 | 上架数据 |  | × |
|---------|----|----|------|--|---|
| 上传excel |    |    |      |  |   |
|         | 上传 |    |      |  |   |
| C       |    |    |      |  |   |

#### 7.10下载一采通导入数据

操作:点击"<mark>下载一采通导入</mark>"按钮,弹出下图所示界面,可按批次号进行搜索后勾选期望下载批次,点击"<mark>下载</mark>/批量下载"下载数据详情表格,勾选多项复选框时,点击"<mark>批量下载</mark>",可下载多批次数据。

|                       |                     |    | 批星下载 |
|-----------------------|---------------------|----|------|
| ■. 导入批次号              | 导入时间                | 操作 |      |
| 483447828748832768    | 2020-11-03 11:35:55 | 下载 |      |
| ✓. 483447166883467264 | 2020-11-03 11:33:17 | 下载 |      |
| . 483446031908999168  | 2020-11-03 11:28:46 | 下载 |      |
| 483167795559927808    | 2020-11-02 17:03:10 | 下载 |      |
| 483139096189997056    | 2020-11-02 15:09:07 | 下载 |      |
| 483135688783564800    | 2020-11-02 14:55:35 | 下载 |      |

### 下载数据如下图所示:

|        | 首页              | ● 稻売模様            | 反           | 5 一采通.xl  | sx            |           | ×         | +         |                                                                                             |     |             |                        |               |         |               |           |         |          |             |                      |
|--------|-----------------|-------------------|-------------|-----------|---------------|-----------|-----------|-----------|---------------------------------------------------------------------------------------------|-----|-------------|------------------------|---------------|---------|---------------|-----------|---------|----------|-------------|----------------------|
| Ξ      | ■文件、            | 670               | 309         | ୯ ବ (     | 开始 插          | 入 页面布     | 扃 公       | 式 数据      | 审阅                                                                                          | 视图  | 开发工具        | 特色功能                   | Q查找命          | 令、搜索模板  |               |           |         |          |             |                      |
| [<br>粘 | یک []<br>ه- (): | 第切<br>し<br>复制 格式刷 | 微软雅黑<br>B I |           | 12<br>- Q - A | A* A-     |           |           | 日<br>日<br>日<br>日<br>日<br>日<br>日<br>日<br>日<br>日<br>日<br>日<br>日<br>日<br>日<br>日<br>日<br>日<br>日 | 「司」 | 第规<br>并 · % | 0. 0.→ 000<br>.← 00. י | 》 日<br>8 条件格式 | 1 表格样式・ | <u> </u> 求和 ・ | 筛选-       | ▲↓ ↓    | ↓ ↓      | 日<br>行和列~ 1 |                      |
|        | U               | 16                | -           | Q fx      |               |           |           |           |                                                                                             |     |             |                        |               |         |               |           |         |          |             |                      |
|        | A<br>物料明细iD     | B<br>乘购类别编码       | C<br>采购类别   | D<br>初料编码 | E<br>是否在告     | F<br>物料名称 | G<br>战略品牌 | H<br>制造厂家 | 规格型号                                                                                        | 」   | K包装规格       | し                      | M<br>核安全等级    | N质保等级   | 0<br>存储条件     | p<br>执行标准 | Q<br>颜色 | R<br>后保期 | s<br>単位     | T<br>厂家初料编号          |
| 2      | 1               | L0304             | 工作輕         | BL2696    |               | 工作程       |           | 长沙寨和渡     | BF 357-56888-<br>3953                                                                       |     | 1           | 1                      | NA            | NA      |               |           |         | 12个月     | 双           | BF 357-5688B-<br>39码 |
| з      | 2               | L0304             | 工作睡         | BL2712    |               | 工作睡       |           | 长沙寨和渡     | 08N65-50002-<br>41码                                                                         |     | 1           | 1                      | NA            | NA      |               |           |         | 12个月     | 双           | 08N65-50002-<br>41码  |
| 4      | 3               | Q0603             | 办公椅         | HQ2533    |               | 办公椅子      |           | 宏伟推荐      | 黑色头层牛皮                                                                                      |     | 1           | 1                      | NA            | NA      |               |           |         | 12个月     | Ŷ           | 黑色头层牛皮               |
| 5      | 4               | L0304             | 工作鞋         | BL2692    |               | 工作輕       |           | 长沙寨和源     | BF 357-56888-<br>355당                                                                       |     | 1           | ĩ                      | NA            | NA      |               |           |         | 12个月     | 双           | BF 357-56888-<br>35码 |
| 6      | 5               | L0304             | 工作種         | BL2708    |               | 工作種       |           | 长沙寨和源     | 08N65-50002-<br>3755                                                                        |     | 1           | 1                      | NA            | NA      |               |           |         | 12个月     | 双           | 08N65-50002-<br>37码  |
| 7      | 6               | L0304             | 工作鞭         | BL2706    |               | 工作鞋       |           | 长沙泰和源     | 08N65-50002-<br>355당                                                                        |     | 1           | 1                      | NA            | NA      |               |           |         | 12个月     | 双           | 08N65-50002-<br>35話  |
| 8      | 7               | L0304             | 工作鞋         | BL2695    |               | 工作鞋       |           | 长沙泰和渡     | BF 357-56888-<br>3855                                                                       |     | 1           | 1                      | NA            | NA      |               |           |         | 12个月     | 双           | BF 357-56888-<br>38码 |

## 7.11 查询上架商品数据

操作:输入"来源/战略品牌/物料编码/批次号/商品名称/商品编号/商品状态/处理状态/推送状态/上架 人/是否为医疗器械"(可不输入),点击"<mark>查询</mark>"按钮,下方展示(符合输入条件的)上架商品数据列 表。点击"清空"按钮,下方展示全部上架商品数据。

#### 7.12 查看上架商品数据详情

**操作:**点击"<mark>查看</mark>"按钮,可查看该商品数据详细信息,如下图所示。"产品主图/错误信息"可点击"<mark>展</mark> 示/详情"查看详情。

| 商品详情               |                  |           |                                                               |        |                          |
|--------------------|------------------|-----------|---------------------------------------------------------------|--------|--------------------------|
| 商品名称               | 不锈钢板             | 市场价       | 13333                                                         | 进价     | 11101                    |
| 销售价                | 12222            | 商品编号      | 6A8345                                                        | 库存     | 100000                   |
| 来源                 | 中广核              | 核安全等级     | NA                                                            | 上架商户   | 宏伟自营                     |
| 质保级别               | QNC              | 关键词       | 宏伟推荐 不锈钢板 1.5*1500*3000<br>mm 材质SUS304 执行标准JIS G4<br>305-2012 | 价格过期时间 | 2022-02-01 23:59:59      |
| 战略品牌               | 宏伟推荐             | 库存预警值     | 20                                                            | 所属分类   |                          |
| 物料编码               | 6A8345           | 商品状态      | 上架                                                            | 商品描述   | 上海晨光聚合物快充移动电源500<br>0mAh |
| 制造厂家               | 宏伟推荐             | 商品型号      | 1.5*1500*3000mm                                               | 质保期    | 12个月                     |
| 厂家物料编号             | 1.5*1500*3000 mm | 存储条件      | 常规存储                                                          | 计量单位   | 张                        |
| 设置交货日              | 25               | 最小订货量     | 1                                                             | 产品主图   | 展示                       |
| 增量                 | 1                | 重量(kg)    | 1                                                             | 包装量    | 1                        |
| <mark>₭(cm)</mark> | 1                | 默认规格      | ĩ                                                             | 宽      | 1                        |
| 图片路径               |                  | 错误信息      | 详情                                                            | 数据手册   | 下载                       |
| 商品类型               | 新品               | 金税编码      |                                                               | 上架时间   |                          |
| 第三方链接              | 展示               | 第三方截图     | 展示                                                            | 是否计量仪器 | 否 历史记录                   |
| 证书类型               |                  | 计量单位 (公司) |                                                               | 计量价格   |                          |

## 8. 自动化上架后台——自动化上架审核

| 来源管理 操作日志 单位关系维护             | 素材管理 品牌关系维护 自动化上架   | 历史 天马商品库 自动化上架审核 | 分类关系维护 自动化上架商品 异常商           | 品数据 <b>张义帆</b><br>退出 |
|------------------------------|---------------------|------------------|------------------------------|----------------------|
| 导入批次号<br>満給入导入批次号<br>1<br>満定 | 导入时间 🗎 开始日期 至       | 結束日期 上架人 清論      | 入上彈人                         |                      |
| 导入批次号                        | 导入时间                | 上架人              | 审核时间                         | 操作                   |
| 565354144601346048           | 2021-06-17 12:02:22 | zhengboyu        | 2021-06-17 12:02:22 2        | ●                    |
| 565348824097361920           | 2021-06-17 11:41:13 | lixueli          | 2021-06-17 11:41:14          | 审核                   |
| 514280332355309568           | 2021-01-27 13:33:16 | shenyanjing      | 2021-01-27 13:33:16 <b>3</b> | 查看                   |
| 565378337183240192           | 2021-06-17 13:38:30 | huangzhenni      | 2021-06-17 13:40:16          | 查看                   |
| 565352231260524544           | 2021-06-17 11:54:46 | huzhilang        | 2021-06-17 11:58:24          | 查看                   |
| 565341443271561216           | 2021-06-17 11:11:54 | zhangxin         | 2021-06-17 11:14:27          | 查看                   |
| 565339626475229184           | 2021-06-17 11:04:40 | wanggongmin      | 2021-06-17 11:05:45          | 查看                   |
| 565325215006068736           | 2021-06-17 10:07:24 | wanggongmin      | 2021-06-17 10:18:00          | 查看                   |
|                              |                     |                  |                              |                      |

共4260条 20条/页 ~ < 1 2 3 4 5 6 … 213 > 前往 1 页

### 8.1 査询

**操作:**输入"导入批次号/导入时间/上架人"(可不输入),点击"<mark>查询</mark>"按钮,下方展示(符合输入条件的)上架批次信息列表。点击"<mark>清空</mark>"按钮,下方展示全部上架批次信息数据。

### 8.2 审核

操作:点击"审核"按钮,展现以下页面。对要审核的信息,点击"审核通过/审核不通过"完成审核,也可以选择商品信息前的复选框,点击"批量审核通过/批量审核不通过"进行批量审核,"审核不通过/批量 审核不通过"时,需要输入不通过原因。

| 商品 | 明细             |      |                |      |        |           |          |        |             | ×            |
|----|----------------|------|----------------|------|--------|-----------|----------|--------|-------------|--------------|
|    |                |      |                |      |        |           |          |        | 批里审核        | · 施过 批量审核不通过 |
|    | 商品名称           | 一级分类 | 二级分类           | 三级分类 | 三级分类代码 | 来源        | 来源商品唯一标识 | 商品编号   | 操作          |              |
|    | gold92芳纶<br>板材 | 仪器仪表 | 实验室耗材-<br>色谱配件 | 柱螺帽  | 柱螺帽    | DianShang | 1F36BN   | 1F36BN | <b>市核</b> 道 | 前过 审核不通过     |
|    |                |      |                |      |        |           |          |        | /           |              |
|    |                |      |                |      |        |           |          |        |             |              |
| 3  |                |      |                |      |        |           |          |        |             |              |
|    |                |      |                |      |        |           |          |        |             |              |
| 3  |                |      |                |      |        |           |          |        |             |              |
| 1  |                |      |                |      |        |           |          |        |             |              |

| 审核不通过 ×                     | 提示 ×                                                  |
|-----------------------------|-------------------------------------------------------|
| 不通过原因<br>第編入不通过理由(約項)<br>取消 | <ul> <li>是否确定通过审核?</li> <li>取消</li> <li>确定</li> </ul> |

## 8.3 査看

## 操作:点击"<mark>查看</mark>"按钮,展示详情。点击"关闭"按钮,返回上一级页面。

| 商品明细        |      |             |            |        |           |          |        | ×              |
|-------------|------|-------------|------------|--------|-----------|----------|--------|----------------|
|             |      |             |            |        |           |          |        | 北星南校通过 批星南核不通过 |
| 商品名称        | 一级分类 | 二级分类        | 三级分类       | 三级分类代码 | 来源        | 来源商品唯一标识 | 商品编号   | 制造厂家 操作        |
| 黑色塑料垃<br>圾袋 | 工程耗材 | 包装/存储耗<br>材 | 塑料袋        | 塑料袋    | DianShang | 1N5235   | 1N5235 | 苏州丰富           |
| 洗手液         | 办公生活 | 个人洗护        | 洗手液        | 洗手液    | DianShang | 1Q3753   | 1Q3753 | 上海金纬           |
| 纸胶带         | 办公生活 | 办公文具        | 双面胶带       | 双面胶带   | DianShang | 1N3116   | 1N3116 | 苏州丰富           |
| 头戴式面罩       | 个人防护 | 焊接防护        | 焊接防护面<br>罩 | 焊接防护面罩 | DianShang | 3L9696   | 3L9696 | 代尔塔E           |
|             |      |             |            |        |           |          |        |                |
|             |      |             |            |        |           |          |        |                |
|             |      |             |            |        |           |          |        |                |
|             |      |             |            |        |           |          |        |                |
| •           |      |             |            |        |           |          |        | •              |

## 9. 自动化上架后台——自动化上架历史

| 来源 | 管理 sap单位维护 单位关系维护  | 素材管理 品牌关系维护 自       | 动化上架历史 天马商品库 自动化 | 上架审核 自动化操作日志 分类    | 关系维护 自动化上架商品 异常商品数据         | 张文帆<br>退出 |
|----|--------------------|---------------------|------------------|--------------------|-----------------------------|-----------|
| 导入 | 批次号                | 导入时间 首 开始日期         | 至 结束日期 审核状       | <b>态</b> - 通选择审核状态 | ~                           |           |
|    | 导入批次号              | 导入时间                | 不通过原因            | 审核状态               | 审核时间 操作<br>2                |           |
|    | 565383213061640192 | 2021-06-17 13:57:52 |                  | 待审核                | 2021-06-17 13:57:53         | Â         |
|    | 564618925183209472 | 2021-06-15 11:20:52 |                  | 审核通过               | 2021-06-15 11:21:20         | 3         |
|    | 564607988095127552 | 2021-06-15 10:37:24 |                  | 审核通过               | 2021-06-15 10:38:01 章音      |           |
|    | 563269089833914368 | 2021-06-11 17:57:06 |                  | 审核通过               | 2021-06-11 17:57:39         |           |
|    | 563267669231538176 | 2021-06-11 17:51:27 |                  | 审核通过               | 2021-06-11 17:51:45 直荷 删除   |           |
|    | 545393324283006976 | 2021-04-23 10:05:11 |                  | 审核通过               | 2021-04-23 10:05:23         |           |
|    | 545123963404161024 | 2021-04-22 16:14:51 |                  | 审核通过               | 2021-04-22 16:15:39         |           |
|    | 545112092018085888 | 2021-04-22 15:27:40 |                  | 审核通过               | 2021-04-22 15:28:17 查看 影徐   |           |
|    | 545096988589428736 | 2021-04-22 14:27:39 |                  | 审核通过               | 2021-04-22 14:28:05         |           |
|    | 488938552806215680 | 2020-11-18 15:14:05 |                  | 宙核涌讨               | 2020-11-18 15:15:22         | +         |
|    |                    |                     |                  |                    | 共10条 20条页 ~ < <b>1</b> > 前往 | E 1 页     |

## 9.1 査询

**操作:**输入"导入批次号/导入时间/审核状态"(可不输入),点击"<mark>查询</mark>"按钮,下方展示当前账号(符 合输入条件的)上架批次信息列表。点击"<mark>清空</mark>"按钮,下方展示当前账号全部上架批次信息数据。

## 9.2 査看

操作:点击"<mark>查看</mark>"按钮,展示详情。点击"关闭"按钮,返回上一级页面。

| 查看详情         |      |      |      |               |              |         |             |           |      |      |        |        |    |    |                             |        |            | ×          |
|--------------|------|------|------|---------------|--------------|---------|-------------|-----------|------|------|--------|--------|----|----|-----------------------------|--------|------------|------------|
| 商品名称         | 一级分类 | 二级分类 | 三级分类 | 来源            | 来源商品<br>唯一标识 | 商品编号    | 制造厂家        | 设置交货<br>日 | 产品主图 | 是否面议 | 市场价    | 销售价    | 进价 | 面价 | 价格过期<br>时间                  | 物料编码   | 是否计<br>量仪器 | 计量单<br>(公司 |
| 复印纸          | 办公生活 | 办公用纸 | 复印纸  | DianSha<br>ng | HQ3084       | Q010812 | 云南金丝<br>雀   | 5         | 展示   | 否    | 339.06 | 308.24 | 0  |    | 2021-12-<br>31 23:59:<br>59 | HQ3084 | 否          |            |
| 晶纯高速<br>王复印纸 | 办公生活 | 办公用纸 | 复印纸  | DianSha<br>ng | HQ3087       | Q010816 | 齐心CO<br>MIX | 5         | 展示   | 否    | 154.23 | 140.21 | 0  |    | 2021-12-<br>31 23:59:<br>59 | HQ3087 | 否          |            |
| 复印纸          | 办公生活 | 办公用纸 | 复印纸  | DianSha<br>ng | HQ3086       | Q010814 | 云南金丝<br>雀   | 5         | 展示   | 否    | 251.7  | 228.82 | 0  |    | 2021-12-<br>31 23:59:<br>59 | HQ3086 | 否          |            |
| 复印纸          | 办公生活 | 办公用纸 | 复印纸  | DianSha<br>ng | HQ3085       | Q010813 | 云南金丝<br>雀   | 5         | 展示   | 否    | 390.82 | 355.29 | 0  |    | 2021-12-<br>31 23:59:<br>59 | HQ3085 | 否          |            |
|              |      |      |      |               |              |         |             | /         |      |      |        |        |    |    |                             |        |            |            |
| 4            |      |      |      |               |              |         |             |           |      |      |        |        |    |    |                             |        |            | Þ          |

### 9.3 删除

**操作:** 该批次未审核通过时可删除,点击"<mark>确定</mark>"按钮,删除当前批次信息。点击"<mark>取消</mark>"按钮,返回上 一级页面。

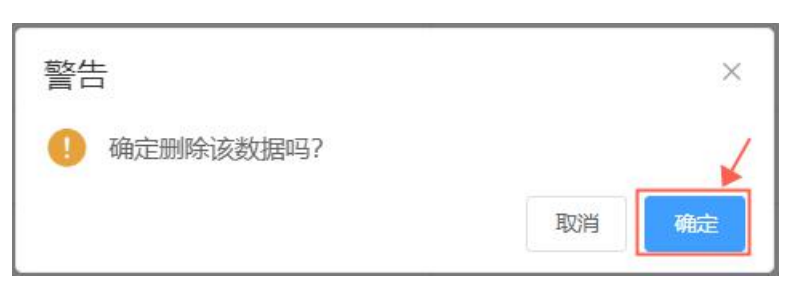

## 10. 自动化上架后台——自动化操作日志

| 来源管理 sap单位维护 单位关系。 | 维护 素材管理 品牌关系维护 | 自动化上架历史 天马商品库 自动 | 化上架审核 自动化操作日志 分类分      | 关系维护 自动化上架商品 异常商品数据   | 张义帆              |
|--------------------|----------------|------------------|------------------------|-----------------------|------------------|
| 物料编码 请输入物料编码       | 操作类型 商选择操作类型   | > 操作原因 请         | 输入操作原因 操作时             | 间 开始日期 至 结束日期         |                  |
| 意调  清空             |                |                  |                        |                       |                  |
| 商品物料编码             | 操作类型           | 最近一次操作原因         | 最近一次操作内容               | 最近一次操作时间 操            | 作                |
| SHEDHR4            | 上架             | 上架               | 将商品SHFDHR4上架了          | 2021-06-11 17:51:28   | 查有操作历史           |
| SHFDHR1            | 上架             | 上架               | 将商品SHFDHR1上架了          | 2021-06-11 17:51:28   | 查看操作历史           |
| SHFDHR3            | 上架             | 上架               | 将商品SHFDHR3上架了          | 2021-06-11 17:51:28   | 查看操作历史           |
| SHFDHR2            | 上架             | 上架               | 将商品SHFDHR2上架了          | 2021-06-11 17:51:28   | 查看操作历史           |
| 4G52AB             | 上架             | 上传商品             | 将商品4G52AB上架了           | 2021-06-02 13:44:03   | 查看操作历史           |
| DDDD               | 其他             | 更新起订量增量          | 将商品描述20210426测试更新 牧田MA | 2021-05-26 17:18:11 2 | 查看操作历史           |
| сссс               | 上架             | 210512           | 将商品CCCCL架了             | 2021-05-12 15:20:22   | 查面操作历史           |
| 5A8242             | 销售价            | 4555             | 将商品描述20210426测试更新 牧田MA | 2021-05-12 14:50:59   | 查看操作历史           |
| 6A8340             | 其他             | 4+4              | 将商品描述上海晨光聚合物快充移动电      | 2021-05-12 14:39:00   | 查看操作历史           |
| 6A8345             | 销售价            | 2345             | 将商品描述上海晨光聚合物快充移动电      | 2021-05-12 13:45:01   | <u>會</u> 着操作历史 ▼ |

共27条 20条/页 V ( 1 2 ) 前往 1 页

#### 10.1 査询

操作:输入"物料编码/操作类型/操作原因/操作时间"(可不输入),点击"<mark>查询</mark>"按钮,下方展示(符 合输入条件的)商品日志信息列表。点击"<mark>清空</mark>"按钮,下方展示全部商品日志信息数据。

### 10.2 查看操作历史

操作:点击"查看操作历史"按钮,展示商品操作日志列表信息,点击"关闭"按钮,返回上一级页面。

| 象编号              | 操作类型                                                        | 操作内容                                                                                                    | 操作原因                                                                                                    | 操作人                                                                                                    |
|------------------|-------------------------------------------------------------|----------------------------------------------------------------------------------------------------|----------------------------------------------------------------------------------------------------|----------------------------------------------------------------------------------------------------|
| d756e8c01644b2   | 其他                                                          | 将商品描述2021042                                                                                                    | 更新起订量增量                                                                                                    | admin                                                                                                    |
| c453567e1948c8   | 销售价                                                         | 将商品描述2021042                                                                                                    | 44444                                                                                                    | admin                                                                                                    |
| 3123f4ff5142fdb7 | 上架                                                          | 将商品DDDD上架了                                                                                                    | 334443                                                                                                    | admin                                                                                                    |
|                  | 說編号<br>d756e8c01644b2<br>c453567e1948c8<br>3123f4ff5142fdb7 | <ul> <li>設編号 操作类型</li> <li>d756e8c01644b2 其他</li> <li>c453567e1948c8 销售价</li> <li>a123f4ff5142fdb7 上架</li> </ul> | 設備号         操作类型         操作内容           d756e8c01644b2         其他         将商品描述2021042           c453567e1948c8         销售价         将商品描述2021042           3123f4ff5142fdb7         上梁         将商品DDDD上梁了 | 設備号         操作类型         操作内容         操作原因           d756e8c01644b2         其他         将商品描述2021042         更新起订量增量           c453567e1948c8         销售价         将商品描述2021042         44444           312314ff5142fdb7         上架         将商品DDDD上架了         33443 |

## 11. 自动化上架后台——天马商品库

| 1           | 请选择来源     | ~ 宏伟   | 汾类<br>谓 | 自入宏伟分类 | ∨ 战略品牌 | 请输入战略品   | 肆     | 物料编码  | 查询多个物料 | 料编码时请用英文逗号 | 隔开      |    |
|-------------|-----------|--------|---------|--------|--------|----------|-------|-------|--------|------------|---------|----|
| <b>新空</b>   |           |        |         |        |        |          |       |       |        | 2          | 出当页商品数据 |    |
| 品名称         | 物料编码      | 商品类型   | 商品编号    | 来源     | 战略品牌   | 宏伟三级分类名称 | 制造厂家  | 市场价   | 销售价    | 商品状态       | 操作      | 没用 |
| XI-UV-SUUVX | 21111 001 | 9/1111 | 1000200 |        | AIPEB  | עערם וי  | AIPEB | 101.0 | 110.1  | 上木         | 148     |    |
| 锌水沟盖板       | 2M7838    | 新品     | M000203 |        | 宏伟自营   | 格栅       | 宏伟自营  | 263   | 228.7  | 上架         | 3 _ 查看  |    |
| 锈钢篦子        | 2M7839    | 新品     | M000204 |        | 宏伟自营   | 金属篦子     | 宏伟自营  | 47.1  | 40.9   | 上架         | 査石      |    |
| 锈钢篦子        | 2M7840    | 新品     | M000204 |        | 宏伟自营   | 金属篦子     | 宏伟自营  | 50.6  | 44     | 上架         | 直看      |    |
| 锈钢篦子        | 2M7841    | 新品     | M000204 |        | 宏伟自营   | 金属篦子     | 宏伟自营  | 57.5  | 50     | 上架         | 查看      |    |
| 锈钢篦子        | 2M7842    | 新品     | M000204 |        | 宏伟自营   | 金属篦子     | 宏伟自营  | 61    | 53     | 上架         | 查看      |    |
| 铁雨水篦子       | 2M7843    | 新品     | M000205 |        | 宏伟自营   | 金属篦子     | 宏伟自营  | 113.6 | 98.8   | 上架         | 查看      |    |
| 铁雨水篦子       | 2M7844    | 新品     | M000205 |        | 宏伟自营   | 金属篦子     | 宏伟自营  | 122.2 | 106.3  | 上架         | 查看      |    |

#### 11.1 查询

操作:输入"来源/宏伟分类/战略品牌/物料编码"(可不输入),点击"<mark>查询</mark>"按钮,下方展示(符合输 入条件的)天马商品库信息列表。点击"<mark>清空</mark>"按钮,下方展示全部天马商品库信息数据。

11.2 导出当页商品数据

操作:点击"导出当页商品数据"按钮,当页数据以表格形式导出。

11.3 查看

操作:点击"<mark>查看</mark>"按钮,展示天马商品库商品详情信息,点击"关闭"按钮,返回上一级页面。

#### 查看商品库

| 商品库详情 |                                                                                                    |          |                                      |        |                     |
|-------|----------------------------------------------------------------------------------------------------|----------|--------------------------------------|--------|---------------------|
| 商品名称  |                                                                                                    | 市场价      | 0                                    | 商品类型   | 新品                  |
| skuNo | SKU010838300000032101                                                                                                    | 三级分类uuid | ad57766ef2604b46a83c31b3ef68<br>3e4b | 默认规格   | 2                   |
| 销售价   | 0                                                                                                    | SKU表主键   | b17d3bbcdb9f488b9a5fe2bb0ec02<br>572 | 库存     | 0                   |
| 来源    |                                                                                                    | 核安全等级    | NA                                   | 上架商户   | 自营商户hongwei         |
| 质保级别  | QA3                                                                                                    | 推荐语      | 经济适用                                 | 价格过期时间 | 2021-12-31 23:59:59 |
| 战略品牌  | 内蒙古北方重工                                                                                                    | 库存预警值    | 10                                   | 所属分类   | A>管材>无缝管            |
| 物料编码  | 5A6514                                                                                                    | 商品状态     | 上架 下架明细                              | 商品描述   |                     |
| 制造厂家  | 内蒙古北方重工                                                                                                    | 商品型号     |                                      | 质保期    | 12个月                |
| 设置交货日 | 90                                                                                                    | 存储条件     | 常规存储                                 | 计量单位   | KG                  |
| 增量    | 1                                                                                                    | 重量(kg)   | 100                                  | 包装量    | 1                   |
| ₭(cm) | 1350                                                                                                    | 宽(cm)    | 600                                  | 高(cm)  | 150                 |
| 组合值   | [{"enName":"BFZGGCcaizhi", "nam<br>e":"北方重工管村术范带,", value":"25<br>MnG", "valueUuid": "Gec3d175e080<br>406d3ae82fb3519840c7"), ("enNa<br>me":"BFZGGCyuigexinghao", "nam<br>e":"均方重工管村·规格型号", "value<br>Uuid":"d5b8afb858e4daa33d9d6<br>755160e038", "(enName":"周FZGG<br>Cbiaozhun", "name":"以方重工管<br>村-标定", "valueUuid":"e245792f6a65422<br>2ba6e66750e42a781")] |          |                                      |        |                     |

## 12. 自动化上架后台——异常商品数据

| 来源管理 sap单位维护 单位关系维护       | 素材管理 品牌关系维护 自动化上架历史   | 天马商品库 自动化上架审核 自动化                       | 操作日志 分类关系维护 自动化上架商品              | 异常商品数据<br>退出           |
|---------------------------|-----------------------|-----------------------------------------|----------------------------------|------------------------|
| 商品SKU 请输入周显SKU 育<br>角面 清空 | ·品编码 游输入周显缩码 异常       | 送型 游选序异常关型 个<br>无商品型号/描述/增量<br>工物和1/600 |                                  | 2 3<br>自动化导出 导出 同步异常编品 |
| 物料编码                      | 商品SKU                 | 商品编码物料编码重复                              | 商品UUID                           | 异常类型                   |
|                           | SKU15083910000004958  | C000878 未上架完成                           | 000913fb6ea245fab2589252bbb4a6fa | 市场价小于等于销售价             |
| AC4QBK                    | SKU339279398853283840 | 无spu的sku商品<br>115105837<br>sku编码重复      | 000d4f679378425d9aaf6a83aa487f48 | 市场价小于等于销售价             |
|                           | SKU201626580000011246 | J000400 市场价小于等于销售价                      | 000fc900bf57407b985b76386c438a37 | 市场价小于等于销售价             |
|                           | SKU201626580000011245 | J000400                                 | 000fc900bf57407b985b76386c438a37 | 市场价小于等于销售价             |
|                           | SKU121158360000001068 | C000113                                 | 001150a883da45da885837ae75900323 | 市场价小于等于销售价             |
| DC5762                    | SKU342380012852350976 | 1151120487149140000                     | 0013fec3ac0848c8aeb046ec042706cc | 市场价小于等于销售价             |
| AC403R                    | SKU339279696212660224 | 1151058386715730000                     | 001641e2258a4ed4b7a5c7d1cdb5de12 | 市场价小于等于销售价             |
| EC7039                    | SKU342380088463069184 | 1151120400248330000                     | 001aa569f50441ed8fd3ee512141b4d0 | 市场价小于等于销售价             |
|                           | SKU121159380000001687 | C000732                                 | 002f7c8c703e48f6bde2f6aae42b069c | 市场价小于等于销售价             |
| CC9836                    | SKU342640607073800192 | 1151120271537080000                     | 00345ad071124bc2ac00fbcf14ac3e8a | 市场价小于等于销售价             |
| DC3035                    | SKU342640743623561216 | 1151120492827160000                     | 003a940ae7134397b8b261ec959347f6 | 市场价小于等于销售价             |

## 12.1 査询

**操作:**输入"商品 SKU/商品编码/异常类型"(可不输入),点击"查询"按钮,下方展示(符合输入条件的)异常商品数据列表。点击"<mark>清空</mark>"按钮,下方展示全部异常商品数据。

共239504条 20条页 -> < 1 2 3 4 5 6 … 11976 > 前往 1 页

×

12.2 自动化导出/导出

操作:点击"自动化导出/导出"按钮,当页数据以表格形式导出。

12.3 同步异常商品

操作: 点击"<mark>同步异常商品</mark>"按钮,列表刷新,重新同步天马商品库,最新的异常商品信息。

## 问题场景及解决方式:

(1) **场景:** 新商品上架,点击"上传"按钮后,报错"Request failed with status code 500"或"服务器异常, 请查看日志";

**解决方式**:上传表格数据问题,检查表格内数据是否带公式,去处公式,重新上传。如若还有问题,点击 "下载商品模板"按钮,用标准模板上架。

| 提示                                    | ×     |    | 提示           | ×  |
|---------------------------------------|-------|----|--------------|----|
| 8 Request failed with status code 500 |       | が見 | 服务器异常, 请查看日志 |    |
|                                       | 取消 确定 | 10 |              | 关闭 |

#### (2) 场景:新商品上架,导入成功后,报错如下图所示; 解决方式:选择数据,进行批量删除操作,删除后重新进行商品下架。

| 展示                                                                                                    | ×                                                                                                    |
|----------------------------------------------------------------------------------------------------|----------------------------------------------------------------------------------------------------|
| com.hwidt.core.common.exception.CheckedException: 品牌没有维护 at com.unicom.tools.product.brand.service.tool.impl.ProductPutawayServiceImpl.save(ProductPutawayServiceImpl.save(ProductPutaway | ictMain(Pr<br>at com.un<br>odProxy.in<br>ringframe<br>rrceptor\$1.<br>ssactionAs<br>.s.framewor<br>or.intercep<br>.unicorn.to<br>nknown S<br>g.springfra<br>ndlerMet<br>AndHandle<br>RequestM<br>HandlerA<br>gframewor<br>01) at org.<br>eworkServl<br>46) at java<br>apache.cat<br>e.catalina. |

~

## (3) 场景:商品上架,导入成功后,报错如下图所示; 解决方式:选择数据报错项,点击"重推"按钮即可。

#### 展示

com.hwidt.core.common.exception.CheckedException: 上传图片出现异常:[http://192.168.1.123/TMimg//main/C/C004574-1.jpg] at co m.unicorn.tools.product.brand.service.tool.impl.ProductPutawayServiceImpl.saveProductMain(ProductPutawayServiceImpl.java:869) at com. unicorn.tools.product.brand.service.tool.impl.ProductPutawayServiceImpl.saveProductMain(ProductPutawayServiceImpl.java:869) at com. unicorn.tools.product.brand.service.tool.impl.ProductPutawayServiceImpl.saveProductMain(ProductPutawayServiceImpl.java:869) at com. unicorn.tools.product.brand.service.tool.impl.ProductPutawayServiceImpl\$fsatClassBySpringGGLIB\$\$c69dbaba.invoke() at org.springframewor k.cglib.proxy.MethodProxy.invoke(MethodProxy.java:204) at org.springframework.aop.framework.CglibAopProxy\$CglibMethodInvocati ion.invokeJoinpoint(CglibAopProxy.java:738) at org.springframework.aop.framework.AeflectiveMethodInvocation.proceed(ReflectiveM ethodInvocation.java:157) at org.springframework.transaction.interceptor.TransactionInterceptor\$1,ava:299) at org.springframework.transaction.interceptor.TransactionInterceptor.invokeWithinTransaction(Transaction Interceptor.java:282) at org.springframework.transaction.interceptor.TransactionInterceptor.invokeWithinTransactionInterceptor.java:96) a t org.springframework.cglibAopProxy\$DynamicAdvisedInterceptor.InterceptCglibAopProxy3ava:673) at com.unicorn.tools.product.brand.contro ler.tool.productPutawayServiceImpl\$EnhancerBySpringCGLIB\$\$bc1bf675.swe() at com.unicorn.tools.product.brand.contro ler.tool.ProductPutawayController.putawayController.p 展示

#### java.lang.RuntimeException: 获取创建属性模板分类分布式锁失败:广东威力狮-套筒

展示

java.lang.IndexOutOfBoundsException: pos < flushedPos!

# (4) 场景:新商品上架,导入成功后,报错如下图所示;解决方式:选择数据报错项,点击"批量删除"按钮进行删除,修改数据后重新上架。

com.hwidt.core.common.exception.CheckedException:物料编码已存在 at com.unicorn.tools.product.brand.service.tool.impl.ProductPut awayServiceImpl.saveProductMain(ProductPutawayServiceImpl.java:771) at com.unicorn.tools.product.brand.service.tool.impl.Product PutawayServiceImpl.save(ProductPutawayServiceImpl.java:739) at com.unicorn.tools.product.brand.service.tool.impl.ProductPutawayS erviceImpl\$\$FastClassBySpringCGLIB\$\$c69dbaba.invoke() at org.springframework.cglib.proxy.MethodProxy.invoke(MethodProxy.java: 204) at org.springframework.aop.framework.CglibAopProxy\$CglibMethodInvocation.invokeJoinpoint(CglibAopProxy.java:738) at org.s pringframework.aop.framework.ReflectiveMethodInvocation.proceed(ReflectiveMethodInvocation.java:157) at org.springframework.tr ansaction.interceptor.TransactionInterceptor\$1.proceedWithInvocation(TransactionInterceptor.java:99) at org.springframework.transac tion.interceptor.TransactionAspectSupport.invokeWithinTransaction(TransactionAspectSupport.java:282) at org.springframework.trans action.interceptor.TransactionInterceptor.invoke(TransactionInterceptor.java:96) at org.springframework.aop.framework.ReflectiveMet hodInvocation.proceed(ReflectiveMethodInvocation.java:179) at org.springframework.aop.framework.CglibAopProxy\$DynamicAdvise dInterceptor.intercept(CglibAopProxy.java:673) at com.unicorn.tools.product.brand.service.tool.impl.ProductPutawayServiceImpl\$\$Enh ancerBySpringCGLIB\$\$bc1bf667.save() at com.unicorn.tools.product.brand.controller.tool.ProductPutawayController.putaway(Product PutawayController.java:114) at sun.reflect.GeneratedMethodAccessor192.invoke(Unknown Source) at sun.reflect.DelegatingMethodAc cessorImpl.invoke(DelegatingMethodAccessorImpl.java:43) at java.lang.reflect.Method.invoke(Method.java:498) at org.springframewor k.web.method.support.InvocableHandlerMethod.doInvoke(InvocableHandlerMethod.java:205) at org.springframework.web.method.su pport.InvocableHandlerMethod.invokeForRequest(InvocableHandlerMethod.java:133) at org.springframework.web.servlet.mvc.metho d.annotation.ServletInvocableHandlerMethod.invokeAndHandle(ServletInvocableHandlerMethod.java:97) at org.springframework.we

#### 展示

com.hwidt.core.common.exception.CheckedException: 图片不存在[http://192.168.1.123/TMimg//main/ZH/3K1481\_Lips] at com.unicorn.tools.product.brand.service.tool.impl.Pr oductPutawayServiceImpl.saveProductMini(ProductPutawayServiceImpl]ava869) at com.unicorn.tools.product.brand.service.tool.impl.Pr oductPutawayServiceImpl.saveProductMini(ProductPutawayServiceImpl]ava869) at com.unicorn.tools.product.brand.service.tool.impl.Pr oductPutawayServiceImpl.saveProductMini(ProductPutawayServiceImpl]ava869) at com.unicorn.tools.productPutawayServiceImpl5%FastClassBySpri ngCGLIB\$%C9dbaba.invoke() at org.springframework.cglib.proxy.MethodProxy.java2804) at org.springframework.aop.framework.Cg BibAopProxyScGlibMethodInvocation.invokeIoinpoint/G (gibAopProxy.java738) at org.springframework.aop.framework.apf.cmework.BetfetiveMethodInvocation.proceedWithInvocation.proceedWithInvocation.proceedWithInvocation.proceedWithInvocation.proceedOvertexeptingFamework.apf.framework.tenset.com. nnterceptor.java.99) at org.springframework.transaction.interceptor.TransactionAspectSupport.java 2828) at org.springframework.transaction.interceptor.TransactionAspectSupport.invokeWithInTransactionAspectSupport.java 2828) at org.springframework.transaction.interceptor.TransactionInterceptor.aya96) at org.springframework.aop.framework.cg Interceptor.java.99) at org.springframework.tonset.com.pr and and an anticerceptor.TransactionInterceptor.pr and and anticerceptor.gibaopProxySDpnamicAdvised Interceptor.intercept(CglibAopProxy.java733) at com.unicom.tools.productDarad.service.tool.impl.ProductPutawayServiceImpl\$%SDpnamicAdvised Interceptor.intercept(CglibAopProxy.java733) at org.springframework.web.method.support.lnvocAbleHandlerMethodAccessorImpl.java: 43) at java1ang.reflect.Method.invoke(Mthod.java20) at org.springframework.web.method.support.lnvocAbleHandlerMethod.dolnvoke(Mthod.java20) at org.springframework.web.method.support.lnvocAbleHandlerMethod.dolnvoke(Mthod.java20) at org.springframework.web.method.support.lnvocAbleHandlerMethod.invokeHod.ja

#### 展示

org.springframework.dao.DataIntegrityViolationException: ### Error updating database. Cause: com.mysql.jdbc.MysqlDataTruncation: Data truncation Data too long for col umn 'value' at row 1 ### The error may exist in URL [jar:file:/aebiz/soft/tool/tool-service/tool-service.jar!/BOOT-INF/classes!/hongweimapper/HongWeiPropertyMaintenance eMapper.xml] ### The error may involve defaultParameterMap ### The error occurred while setting parameters ### SQL: insert into product\_template\_attr\_value (uuid,op eTime,categoryUuid, 'value', createOpeTime,delFlag,createOper) value (?,?,?,?,?,?) ### Cause: com.mysql.jdbc.MysqlDataTruncation: Data truncation: Data too long for column 'value' at row 1; SQL []; Data truncation: Data too long for column 'value' at row 1; nosted exception is com.mysql.jdbc.MysqlDataTruncation: Data truncation: Data too long for column 'value' at row 1; SQL []; Data truncation: Data too long for column 'value' at row 1; SQL []; Data truncation: Data too long for column 'value' at row 1; SQL []; Data truncation: Data truncation: Data too long for column 'value' at row 1; SQL []; Data truncation: Data truncation: Data too long for column 'value' at row 1